## A. How to submit a "invoice (s) payment" Request?

- 1. Access the link (https://www.damanhealth.ae/en)
- 2. Click on the "Sign in"
- 3. Register screen will display enter your
  - a. Username
  - b. Password
- 4. Click (Sign in)

| 1    | Sign in Sign in | Search Q عربي                                | ضمان<br>Daman             |
|------|----------------------------------------------------------------------------------------------------|----------------------------------------------|---------------------------|
|      | Your username                                                                                                    |                                              |                           |
| 1    | PASSWORD<br>Your password                                                                                                    | ealth plans m<br>sy<br>lusive plans for Duba | ade                       |
|      | SIGN IN                                                                                                    | CLICK TO BUY YOUR PL                         | AN TODAY!                 |
| 1    | Forgot your password?                                                                                                    | Using your insurance                         | Get active<br>get healthy |
| -    | REGISTER NOW                                                                                                    |                                              |                           |
| Tris | i o o a lot fro oarre                                                                                                    | you                                          |                           |

Welcome to Daman, your leading health insurance specialist in the UAE. Since 2006, we have been striving to make the UAE a healthier, happier community.

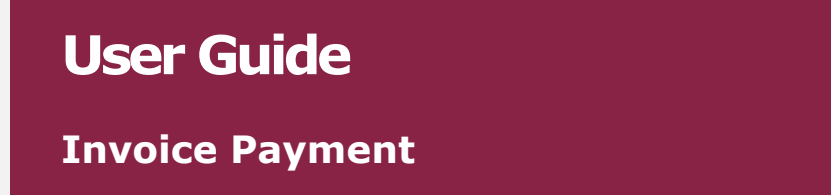

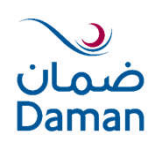

- 5. "MY Daman" page will displayed user will able to see :
  - Policy Holder Details
  - Select policy:
    - Policy Number
    - Plan Name
    - Some document ( Benefits , Exclusion List & policy wording
- 6. Click "Policy Endorsement" if you need to add, edit, or cancel members and/or make changes to your policy.

| ≣ Menu                                                    | <b>&amp;</b> 800 432626                                                                                                    | Search                        | ٩                              | عربي                     | ضمان<br>Daman                                                     |
|-----------------------------------------------------------|----------------------------------------------------------------------------------------------------|-------------------------------|--------------------------------|--------------------------|-------------------------------------------------------------------|
| Welcome to My Daman                                       |                                                                                                    |                               |                                | Logged in as DAMA<br>L   | N   💄 My Account   Թ Logoi<br>ast Login: Jan 23, 2019 10:16:38 Al |
|                                                           |                                                                                                    |                               |                                |                          | Payment Cart 🃜 0                                                  |
| Policy Holder Details                                     |                                                                                                    |                               |                                | Select Policy            |                                                                   |
| Policy Holder Name<br>DAMAN                               | Custom<br>30728                                                                                                    | ner Number Po<br>877 G        | olicy Type<br>roup             | Policy Number<br>9235662 | ~                                                                 |
| Number of Active Members<br>7                             | Policy Policy Po | Effective Date Po<br>/2019 00 | olicy Expiry Date<br>5/01/2020 | Plan Name                |                                                                   |
| Please click on Policy Endor:<br>members and/or make chan | sement to add, edit, or cancel<br>ges to your policy.                                                                                                    | POLICY                        | ENDORSEMENT                    | Benefits Exclusion Li    | st 🖹 Policy Wording                                               |
| 7<br>LIST OF MEMBERS                                      | INV                                                                                                    | DICES                         | APPLICATION ST                 | TATUS                    |                                                                   |
| Invoices                                                  |                                                                                                    |                               |                                |                          |                                                                   |
| Due Invoice(s)<br>AED 40,093.80                           | u can filter invoices/credit me                                                                                                    | mos using below criter        | ia.                            |                          | C Refresh                                                         |
|                                                           | voice Number                                                                                                    | Policy Number                 | Customer Num                   | Invoice I DD/M           | Date<br>M/YYYY                                                    |

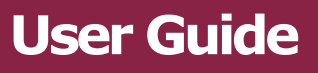

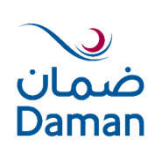

- 7. User will able to view :
  - List of members
  - Invoices
  - Application Status
- 8. Click "Invoices" bottom :
- 9. Invoices screen will displayed you will able to see :
  - Invoice Number
  - Policy Number
  - Plan type
  - Customer Number
  - Invoice Date
  - Invoice Amount
  - Received Amount
  - Remaining Amount

## Tip: will able to Export to Excel

| 7<br>LIST OF MEMBER             | 35          |                     | INVOICES            |                 |                      | APPLICATION STA | TUS                           |                                |                                |                |
|---------------------------------|-------------|---------------------|---------------------|-----------------|----------------------|-----------------|-------------------------------|--------------------------------|--------------------------------|----------------|
| Invoices                        |             |                     |                     |                 |                      |                 |                               |                                |                                |                |
| Due Invoice(s)<br>AED 40,093.80 | You can f   | filter invoices/cre | dit memos us        | ing below crit  | eria.                |                 |                               |                                |                                | C Refresh      |
|                                 | Invoice N   | umber               | Policy              | Number          |                      | Customer Numb   | er                            | Invoice<br>DD/N                | Date<br>IM/YYYY                |                |
|                                 | Showing 1 t | to 5 of 7 records   |                     |                 |                      |                 |                               |                                | x E                            | xport to Excel |
|                                 | Select      | 11 Invoice Number   | Policy 11<br>Number | ↓.<br>Plan Type | Customer⊔↑<br>Number | 11 Invoice Date | Invoice<br>Amount<br>(AED) ↓↑ | Received<br>Amount<br>(AED) ↓↑ | Remaining<br>Amount<br>(AED) 1 |                |
|                                 |             | <u>7089447</u>      | 9235751             | Enhanced        | 3072937              | 06/01/2019      | -6,561.20                     | 0                              | -6,561.20                      |                |
|                                 |             | <u>7089448</u> 🕗    | 9235751             | Enhanced        | 3072937              | 31/01/2019      | -5,633.77                     | 0                              | -5,633.77                      |                |
|                                 |             | 7089469             | 9235662             | Enhanced        | 3072877              | 06/01/2019      | 15,542.63                     | 0                              | 15,542.63                      |                |
|                                 |             | <u>7089470</u> 🕗    | 9234791             | Enhanced        | 3072248              | 02/01/2019      | 6,646.52                      | 0                              | 6,646.52                       |                |
|                                 |             | <u>7089479</u> 🔕    | 9235751             | Enhanced        | 3072937              | 06/01/2019      | 6,561.20                      | 0                              | 6,561.20                       |                |
|                                 | Show 5      | ✓ records           |                     |                 |                      |                 |                               | Previo                         | ous 1                          | 2 Next         |
|                                 | Selecto     | ed invoices count : | 0                   |                 |                      |                 |                               |                                | Grand Total in                 | AED : 0.00     |

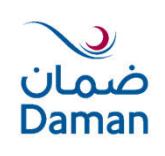

**Invoice Payment** 

**User Guide** 

- 10. The end of the invoice page will show you to how many records you have.
- 11. Also user able to choose the number of the page (the previous or next page
- 12. select the any invoice to see the :
  - Selected invoices count
  - Grand Total
- 13. When you select one of invoice "Proceed to cart" button will displayed

*Tip: will not able to select more than one invoice if it not related to the same customer number .* 

Due Invoice can be adjusted against credit invoice amount .

| now 5 🗸 records             | Previous 1 2 Next             |
|-----------------------------|-------------------------------|
| Selected invoices count : 1 | Grand Total in AED : 9,313.52 |
|                             | PROCEED TO CART               |

14. Press the "Proceed to cart" button" Payment Cart " will displayed.

|                |         |            | involce bate | Policy Number | Number  | Number  | Ô        |
|----------------|---------|------------|--------------|---------------|---------|---------|----------|
| 6646.52        | Invoice | 08/01/2019 | 02/01/2019   | 9234791       | 3072248 | 7089470 | <u>ت</u> |
| 9313.52        | Invoice | 10/01/2019 | 02/01/2019   | 9234791       | 3072248 | 7089575 | Ō        |
| Gra            |         |            |              |               |         |         |          |
| 9313.52<br>Gra | Invoice | 10/01/2019 | 02/01/2019   | 9234791       | 3072248 | d n     | 7089575  |

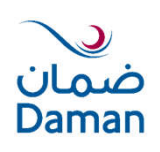

**Invoice Payment** 

**User Guide** 

15. " Payment Cart "page will show you the mode of payment way

• Pay Online

- Wire Transfer
- Select which way preferred to pay then it will show the process of the payment .
- 17. If selected "Pay Online" and checked declaration.
- 18. Then click "pay online" button to proceed

| -                    | Invoice                     | Customer         |                                                                                                    |                                                                                                    | Invoice Due                                                                                   | Transaction                                       | Invoice          | Received        | Remaining   |
|----------------------|-----------------------------|------------------|----------------------------------------------------------------------------------------------------|----------------------------------------------------------------------------------------------------|-----------------------------------------------------------------------------------------------|---------------------------------------------------|------------------|-----------------|-------------|
|                      | Number                      | Number           | Policy Number                                                                                            | Invoice Date                                                                                                    | Date                                                                                          | Туре                                              | Amount (AED)     | Amount (AED)    | Amount (AED |
| Ū                    | 7089470                     | 3072248          | 9234791                                                                                                  | 02/01/2019                                                                                                    | 08/01/2019                                                                                    | Invoice                                           | 6646.52          | 0.0             | 6646.52     |
| Î                    | 7089575                     | 3072248          | 9234791                                                                                                  | 02/01/2019                                                                                                    | 10/01/2019                                                                                    | Invoice                                           | 9313.52          | 0.0             | 9313.52     |
|                      |                             |                  |                                                                                                    |                                                                                                    |                                                                                               |                                                   | Gra              | nd Total in AED | 15,960.04   |
| i <u>deci</u>        | lare that the info          | mation contained | i in this submission i                                                                                   | is accurate and o                                                                                                    | orrect, and agree t                                                                           | o all policy docume                               | nts of the plan. |                 |             |
|                      |                             |                  |                                                                                                    |                                                                                                    |                                                                                               |                                                   | C                | LOSE            | PAY ONLINE  |
| ). S                 | Select F                    | low wo           | ould you                                                                                                 | like to                                                                                                    | pay ?                                                                                         |                                                   | C                | CLOSE           | PAY ONLINE  |
| ). S                 | Select H<br>/isa            | low wo           | ould you                                                                                                 | like to                                                                                                    | pay ?                                                                                         |                                                   | C                | CLOSE           |             |
| ). S<br>). V<br>L. N | Select H<br>/isa<br>⁄laster | How wo<br>card   | ould you                                                                                                 | like to                                                                                                    | pay ?                                                                                         |                                                   | C                | LOSE            |             |
| 9.5<br>).V<br>L.N    | Select H<br>/isa<br>⁄laster | How wo<br>card   | ould you                                                                                                 | details will be sent<br>net Gateway Servi<br>hant                                                                                           | pay ?                                                                                         | y The MasterCard<br>lisclosed to the              |                  | COSE            |             |
| 9. S<br>). V<br>L. N | Select H<br>/isa<br>⁄laster | How wo<br>card   | aster Card<br>Gateway Service                                                                            | details will be sent<br>net Gateway Servi<br>hant                                                                                           | pay ?                                                                                         | y The MasterCard<br>lisclosed to the<br>TEST MODE |                  | COSE            |             |
| 9. S<br>). V<br>L. N | Select H<br>/isa<br>⁄laster | How wo<br>card   | aster caro<br>Gateway Service<br>hant name: Dama<br>How woul                                             | details will be sent<br>net Gateway Servi<br>hant<br>an Test Merch<br>d you like to<br>relicking on the cat                                 | pay ?<br>to and processed b<br>ice and will not be of<br>pay?                                 | y The MasterCard<br>lisclosed to the<br>TEST MODE |                  | BLOSE           | PAY ONLINE  |
| 9. S<br>). V<br>L. N | Select H<br>/isa<br>1aster  | How wo<br>card   | aster care<br>Gateway Service<br>hant name<br>Currely using SSL+ by                                      | details will be sent<br>net Gateway Servi<br>hant<br>an Test Merch<br>d you like to<br>r clicking on the car                                | pay ?<br>to and processed b<br>ice and will not be of<br>pay?<br>rd logo below:               | y The MasterCard<br>isclosed to the<br>TEST MODE  |                  | BLOSE           | PAY ONLINE  |
| 9. S<br>). V<br>L. N | Select H<br>/isa<br>1aster  | How wo<br>card   | astercare<br>Gateway Service<br>hant name: Dame<br>Wow woul<br>ecurely using SSL+ by                     | details will be sent<br>net Gateway Servi<br>hant<br>an Test Merch<br>d you like to<br>r clicking on the car<br>clicking on the car         | pay ?<br>to and processed b<br>ice and will not be of<br>pay?<br>rd logo below:               | y The MasterCard<br>isclosed to the<br>TEST MODE  |                  | BLOSE           | PAY ONLINE  |
| 9. S<br>). V<br>L. N | Select H<br>/isa<br>⁄laster | How wo<br>card   | estercaro<br>Gateway Service<br>taateway Service<br>hant name: Dama<br>How woul<br>ecurely using SSL+ by | details will be sent<br>net Gateway Servi<br>hant<br>an Test Merch<br>d you like to<br>r clicking on the car<br>ivisa (<br>cancel<br>cancel | pay ?<br>to and processed b<br>ice and will not be of<br>pay?<br>rd logo below:<br>MesterCord | y The MasterCard<br>lisclosed to the<br>TEST MODE |                  | BLOSE           | PAY ONLINE  |

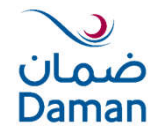

- 22. If Select "Visa" or "Master card" Enter
  - code number
  - Expiry Date
  - Security code

| Archant name: Da    | man Toet Morch                                                                                                    |
|---------------------|----------------------------------------------------------------------------------------------------|
| lerchant name. De   |                                                                                                    |
| Enter ye            | our card details:                                                                                                    |
| 🐴 VISA:             | You have chosen VISA as your method of payment<br>Please enter your card details into the form below<br>and click "pay" to complete your purchase. |
| Card Number iii     | 1                                                                                                    |
| Expiry Date iii     | / month/year                                                                                                    |
| Security Code iii   |                                                                                                    |
|                     | The 3 digits after the card number on the signature<br>panel of your card.                                                                         |
| Purchase Amount III | AED 15,543.00                                                                                                    |
| I hereby authorise  | :<br>the debit to my VISA Account in favour of Daman Test Merch                                                                                    |
|                     |                                                                                                    |

23. After payment through credit card payment confirmation is displayed with reference number .

| Payment Details                                                 | bownload Payment Details             | Daman VAT Registration No :       |
|-----------------------------------------------------------------|--------------------------------------|-----------------------------------|
| Dear Customer,                                                  |                                      | 100000692200003                   |
| Thank you for settling your invoices. You<br>PAYGN19012700005 . | r online payment reference number is |                                   |
| Regards,                                                        |                                      | Contact Us                        |
| National Health Insurance Company - Da                          | man                                  | <b>(</b> <sup>4</sup> 800 432 626 |
|                                                                 |                                      | <b>(</b> * +971 2 614 9555        |
|                                                                 |                                      | +971 2 614 9787                   |
|                                                                 |                                      | S FMAIL US                        |

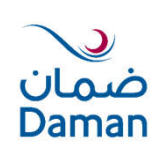

Last Login: Jan 27, 2019 10:36:41 AM

User Guide

- 24. If selected "wire Transfer" from "Payment Cart" will show you "Bank Details for Wire Transfer"
- 25. Mandatory to download "wire transfer proof" document .
- 26. Check declaration and click 'submit' button to submit the request

|                                                                                                    |                                                                                                    |                                     |                                                                                                    |                                                                                                    |                                                       |                           |                         | Pay                      | rment Cart 🏋 1            |
|----------------------------------------------------------------------------------------------------|----------------------------------------------------------------------------------------------------|-------------------------------------|----------------------------------------------------------------------------------------------------|----------------------------------------------------------------------------------------------------|-------------------------------------------------------|---------------------------|-------------------------|--------------------------|---------------------------|
| here                                                                                                    | are 1 items in                                                                                                    | your cart                           |                                                                                                    |                                                                                                    |                                                       |                           |                         |                          | *                         |
| đ                                                                                                    | Invoice<br>Number                                                                                                    | Customer<br>Number                  | Policy Number                                                                                                    | Invoïce Date                                                                                                    | Invoice Due<br>Date                                   | Transaction<br>Type       | Invoice<br>Amount (AED) | Received<br>Amount (AED) | Remaining<br>Amount (AED) |
| Ô                                                                                                    | 6722817                                                                                                    | 1805490                             | 7922898                                                                                                    | 09/04/2018                                                                                                    | 17/05/2018                                            | Invoice                   | 4291.42                 | 0.0                      | 4291.42                   |
|                                                                                                    |                                                                                                    |                                     |                                                                                                    |                                                                                                    |                                                       |                           | Gra                     | and Total in AED         | 4,291.42                  |
| alaat                                                                                                    | vour proforro                                                                                                    | d mode of pay                       | umont                                                                                                    |                                                                                                    |                                                       |                           |                         |                          |                           |
| elect                                                                                                    | . your preferre                                                                                                    | a mode of pay                       | yment                                                                                                    |                                                                                                    |                                                       |                           |                         |                          |                           |
| Pay                                                                                                    | y Online 💿 W                                                                                                    | lire Transfer                       |                                                                                                    |                                                                                                    |                                                       |                           |                         |                          |                           |
|                                                                                                    |                                                                                                    |                                     |                                                                                                    |                                                                                                    |                                                       |                           | 1                       | WIRE TRANSFER S          | AMPLE DOCUMEN             |
| в то<br>ank D                                                                                            | ensure that your pay<br>Details for Wir                                                                                                    | yment is validated, p<br>e Transfer | lease make sure that th                                                                                                  | e amount submitted                                                                                                    | l via wire transfer is e                              | iqual to the total amo    | unt of invoices selecte | d for payment.           |                           |
| 0 To<br>ank D<br>Plan                                                                                    | o ensure that your pay<br>Details for Wir                                                                                                    | yment is validated, p<br>e Transfer | lease make sure that th                                                                                                  | e amount submitted                                                                                                    | l via wire transfer is e                              | iqual to the total amo    | unt of invoices selecte | d for payment.           |                           |
| B To<br>ank D<br>Plan<br>Acco                                                                            | o ensure that your pay<br>Details for Wir<br>n Type<br>sount Name                                                                                                   | yment is validated, p<br>e Transfer | lease make sure that th<br>Enhan<br>Natior                                                                               | e amount submitted<br>iced Plan<br>nal Health Insuran                                                                                                    | l via wire transfer is e<br>ce Co Daman - F           | iqual to the total amo    | unt of invoices selecte | d for payment.           |                           |
| D To<br>ank D<br>Plan<br>Acco<br>Bank                                                                    | Details for Wir<br>Details for Wir<br>n Type<br>count Name<br>ik Name                                                                                               | yment is validated, p<br>e Transfer | lease make sure that th<br>Enhan<br>Natior<br>First A                                                                    | e amount submitted<br>uced Plan<br>nal Health Insuran<br>ubu Dhabi Bank                                                                                               | l via wire transfer is e<br>ce Co Daman - F           | equal to the total amo    | unt of invoices selecte | d for payment.           |                           |
| Plan<br>Acco<br>Bank                                                                                     | o ensure that your pay<br>Details for Wir<br>n Type<br>iount Name<br>ik Name<br>iount Number                                                                        | yment is validated, p<br>e Transfer | lease make sure that th<br>Enhan<br>Natior<br>First A<br>40212                                                           | e amount submitted<br>aced Plan<br>hal Health Insuran<br>Abu Dhabi Bank<br>203195760047                                                                               | l via wire transfer is e<br>ce Co Daman - F           | iqual to the total amo    | unt of invoices selecte | d for payment.           |                           |
| B To<br>ank D<br>Plan<br>Acco<br>Bank<br>Acco                                                            | Details for Wir<br>Details for Wir<br>n Type<br>rount Name<br>rount Name<br>rount Number<br>N                                                                       | yment is validated, p               | lease make sure that th<br>Enhan<br>Natior<br>First A<br>40212<br>AE090                                                  | e amount submitted<br>aced Plan<br>nal Health Insuran<br>abu Dhabi Bank<br>203195760047<br>235402120319570                                                            | l via wire transfer is e<br>ce Co Daman - F<br>50047  | equal to the total amo    | unt of invoices selecte | d for payment.           |                           |
| Plan<br>Accco<br>Bank<br>Accco<br>Bank<br>Accco<br>Bank<br>Accco                                         | o ensure that your pay<br>Details for Wir<br>n Type<br>iount Name<br>ik Name<br>iount Number<br>N<br>ft Code                                                        | yment is validated, p               | lease make sure that th<br>Enhan<br>Natior<br>First A<br>40212<br>AE090<br>NBAD                                          | aced Plan<br>hal Health Insuran<br>kbu Dhabi Bank<br>203195760047<br>035402120319570<br>AEAABAT                                                                       | l via wire transfer is e<br>ice Co Daman - F<br>50047 | equal to the total amo    | unt of invoices selecte | d for payment.           |                           |
| Plan<br>Accor<br>Bank<br>Accor<br>Bank<br>Accor<br>Bank<br>Swift                                         | Details for Wir<br>Details for Wir<br>n Type<br>count Name<br>count Number<br>N<br>ft Code<br>nch Name                                                              | yment is validated, p               | lease make sure that th<br>Enhan<br>Natior<br>First A<br>40212<br>AE090<br>NBAD.<br>Bateer                               | e amount submitted<br>aced Plan<br>nal Health Insuran<br>abu Dhabi Bank<br>203195760047<br>035402120319570<br>AEAABAT<br>n                                            | l via wire transfer is e<br>ce Co Daman - F<br>50047  | equal to the total amo    | unt of invoices selecte | d for payment.           |                           |
| Plan<br>Accor<br>Bank<br>Accor<br>Bank<br>Accor<br>Bank<br>Accor<br>Bank<br>Bran<br>Bran                 | Details for Wir<br>Details for Wir<br>n Type<br>wount Name<br>wount Name<br>nount Number<br>N<br>ft Code<br>nch Address                                             | yment is validated, p<br>e Transfer | lease make sure that th<br>Enhan<br>Natior<br>First A<br>40212<br>AE090<br>NBAD<br>Bateer<br>Abu D                       | ie amount submitted<br>iced Plan<br>hal Health Insuran<br>Nbu Dhabi Bank<br>03195760047<br>035402120319570<br>AEAABAT<br>n<br>habi, UAE                               | l via wire transfer is e<br>ice Co Daman - F<br>50047 | equal to the total amo    | unt of invoices selecte | d for payment.           |                           |
| Plan<br>Accor<br>Bank<br>Accor<br>IBAN<br>Swiff<br>Bran<br>Bran<br>Tota                                  | Details for Win<br>Details for Win<br>n Type<br>wount Name<br>k Name<br>N<br>ft Code<br>nch Name<br>nch Address<br>al amount to be paid                             | yment is validated, p<br>e Transfer | lease make sure that the<br>Enhan<br>Nation<br>First A<br>40212<br>AE090<br>NBAD<br>Bateer<br>Abu D<br>AED 4             | e emount submitted<br>iced Plan<br>nal Health Insuran<br>Ibu Dhabi Bank<br>103195760047<br>035402120319570<br>AEAABAT<br>n<br>habi, UAE<br>4,291.42                   | l via wire transfer is e<br>ce Co Daman - F<br>50047  | equal to the total armore | unt of invoices selecte | d for payment.           |                           |
| Plan<br>Accor<br>Bank<br>Accor<br>Bank<br>Accor<br>Bank<br>Accor<br>Bank<br>Bran<br>Bran<br>Tota<br>Wire | Details for Wir<br>Details for Wir<br>n Type<br>wount Name<br>wount Number<br>N<br>ft Code<br>nch Name<br>nch Address<br>al amount to be paid<br>e Transfer Proof * | yment is validated, p<br>e Transfer | lease make sure that the<br>Enhan<br>Nation<br>First A<br>40212<br>AE090<br>NBAD<br>Bateer<br>Abu D<br>AED 4<br>2 1      | e amount submitted<br>aced Plan<br>nal Health Insuran<br>Abu Dhabi Bank<br>203195760047<br>035402120319570<br>AEAABAT<br>n<br>habi, UAE<br>4,291.42<br>UPLOAD DOCUMEN | l via wire transfer is e<br>ce Co Daman - F<br>50047  | equal to the total armore | unt of invoices selecte | d for payment.           |                           |
| Plan<br>Acco<br>Bank<br>Acco<br>Bank<br>Acco<br>Bank<br>Acco<br>Bank<br>Bran<br>Tota<br>Wire             | Details for Wir<br>Details for Wir<br>n Type<br>wount Name<br>ik Name<br>wount Number<br>N<br>ft Code<br>nch Address<br>al amount to be paid<br>e Transfer Proof *  | yment is validated, p<br>e Transfer | lease make sure that the<br>Enhan<br>Nation<br>First A<br>40212<br>AE090<br>NBAD<br>Bateer<br>Abu D<br>AED 4<br><b>1</b> | e amount submitted<br>aced Plan<br>hal Health Insuran<br>Abu Dhabi Bank<br>03195760047<br>035402120319570<br>AEAABAT<br>n<br>habi, UAE<br>4,291.42<br>UPLOAD DOCUMEN  | l via wire transfer is e<br>ce Co Daman - F<br>50047  | equal to the total amo    | unt of invoices selecte | d for payment.           |                           |

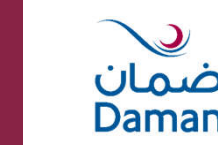

Invoice Payment

**User Guide** 

25. After payment through wire Transfer payment confirmation is displayed with reference number

| Invoice Payment Transaction                                                                     | х |
|-------------------------------------------------------------------------------------------------|---|
| Dear Customer,                                                                                  |   |
| Thank you for settling your invoices. Your online payment reference number is PAYGN19012900001. |   |
| Regards,<br>National Health Insurance Company - Daman                                           |   |
|                                                                                                 |   |

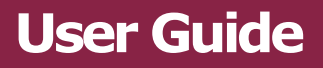

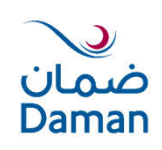